## Administrationsanleitung für die Plattform der elektronischen Unfallerfassung UVZ

Die Administrationsanleitung steht allen Hauptverantwortlichen der elektronischen Unfallerfassung von UVZ-versicherten Betrieben zur Verfügung. Die dafür notwendige Berechtigung wird Ihnen vom Informatikverantwortlichen UVZ zugewiesen.

#### Zugang

|                                                                                                    | Klicken Sie auf die URL<br>https://www.unfallmeldung.uvz.ch/                                                                                                    |
|----------------------------------------------------------------------------------------------------|----------------------------------------------------------------------------------------------------|
| Anmelden / Login Herzlich willkommen bei der Online-Erfassung von Unfallmeldungen. Bitte geben Sie Ihre E-Mail Adresse ein. Wir senden Ihnen einen Linktext an die angegebene E-Mail Adresse. E-Mail Adresse Anmeldung anfordern                                                                                                    | Geben Sie Ihre geschäftliche E-<br>Mailadresse ein und klicken Sie auf «An-<br>meldung anfordern».                                                                                                    |
| Important         Important         Important <t< td=""><td>Wenn Sie für die Funktion des Hauptver-<br/>antwortlichen berechtigt sind, erhalten Sie<br/>eine Nachricht per E-Mail. Klicken Sie<br/>innerhalb dieser Nachricht auf den Link-<br/>text «Anmeldung für die Unfallerfassung<br/>der UVZ».</td></t<> | Wenn Sie für die Funktion des Hauptver-<br>antwortlichen berechtigt sind, erhalten Sie<br>eine Nachricht per E-Mail. Klicken Sie<br>innerhalb dieser Nachricht auf den Link-<br>text «Anmeldung für die Unfallerfassung<br>der UVZ». |
|                                                                                                    | Wird Ihnen keine Nachricht per E-Mail<br>zugestellt, wenden Sie sich bitte an den<br>Informatikverantwortlichen UVZ.                                                                                                    |

| Übersicht<br><sup>beitgeber</sup>   | C O Neur                                                                  | e Meldung<br>≓                                                                                                    |                                                                                                    |                                                                                                    |                                                                                                    | 1 🛉 Beni                                                                                                    | ıtze                                                                                                    |
|-------------------------------------|---------------------------------------------------------------------------|----------------------------------------------------------------------------------------------------|----------------------------------------------------------------------------------------------------|----------------------------------------------------------------------------------------------------|----------------------------------------------------------------------------------------------------|----------------------------------------------------------------------------------------------------|----------------------------------------------------------------------------------------------------|
| <sup>beitgeber</sup><br>lungsart UA |                                                                           | ≓                                                                                                    |                                                                                                    |                                                                                                    |                                                                                                    |                                                                                                    |                                                                                                    |
| lungsart UA                         |                                                                           |                                                                                                    |                                                                                                    |                                                                                                    | Such                                                                                                    | en                                                                                                    |                                                                                                    |
|                                     | Unfall-Nr.                                                                | Unfalldatum                                                                                                    | Geb. Dat                                                                                                    | Name                                                                                                    | PLZ                                                                                                    | Ort                                                                                                    | SE                                                                                                    |
| er Unfall B                         | 2014-1570                                                                 | 06.04.2014                                                                                                    |                                                                                                    |                                                                                                    | 8045                                                                                                    | Zürich                                                                                                    | rp                                                                                                    |
| er Unfall T                         | 2012-2216                                                                 | 26.05.2012                                                                                                    |                                                                                                    |                                                                                                    | 8045                                                                                                    | Zürich                                                                                                    | rp                                                                                                    |
| er Unfall B                         | 2009-2131                                                                 | 27.07.2009                                                                                                    |                                                                                                    |                                                                                                    | 8053                                                                                                    | Zürich                                                                                                    | rp                                                                                                    |
| er Unfall B                         | 2008-1331                                                                 | 20.02.2008                                                                                                    |                                                                                                    |                                                                                                    | 8105                                                                                                    | Regensdorf                                                                                                    | rp                                                                                                    |
| ige werden an                       | gezeigt                                                                   |                                                                                                    |                                                                                                    |                                                                                                    |                                                                                                    |                                                                                                    |                                                                                                    |
| le                                  |                                                                           |                                                                                                    |                                                                                                    |                                                                                                    |                                                                                                    |                                                                                                    |                                                                                                    |
| gende                               |                                                                           |                                                                                                    |                                                                                                    |                                                                                                    |                                                                                                    |                                                                                                    |                                                                                                    |
|                                     | Was                                                                       |                                                                                                    |                                                                                                    |                                                                                                    |                                                                                                    |                                                                                                    |                                                                                                    |
| abteilung                           | Offen                                                                     |                                                                                                    |                                                                                                    |                                                                                                    |                                                                                                    |                                                                                                    |                                                                                                    |
| _                                   | I noch zu                                                                 | vervollständig                                                                                                    | jen                                                                                                    |                                                                                                    |                                                                                                    |                                                                                                    |                                                                                                    |
|                                     | Sendeb<br>G Abgesch                                                       | ereit<br>hlossen                                                                                                    |                                                                                                    |                                                                                                    |                                                                                                    |                                                                                                    |                                                                                                    |
|                                     | er Unfall T<br>ar Unfall B<br>er Unfall B<br>ige werden an<br>le<br>gende | er Unfall T 2012-2216<br>er Unfall B 2009-2131<br>er Unfall B 2008-1331<br>ige werden angezeigt<br>gende Was<br>abteilung O Offen<br>I noch zu<br>Sendeb<br>G Abgesch | er Unfall T 2012-2216 26.05.2012<br>er Unfall B 2009-2131 27.07.2009<br>er Unfall B 2008-1331 20.02.2008<br>ige werden angezeigt<br>le<br>gende<br>Was<br>abteilung O Offen<br>I noch zu vervollständig<br>Sendebereit<br>G Abgeschlossen | er Unfall T 2012-2216 26.05.2012<br>er Unfall B 2009-2131 27.07.2009<br>er Unfall B 2008-1331 20.02.2008<br>ige werden angezeigt<br>le<br>gende<br>Was<br>abteilung O Offen<br>I noch zu vervollständigen<br>Sendebereit<br>G Abgeschlossen | er Unfall T 2012-2216 26.05.2012<br>er Unfall B 2009-2131 27.07.2009<br>er Unfall B 2008-1331 20.02.2008<br>ige werden angezeigt<br>le<br>gende<br>Was<br>abteilung Offen<br>I noch zu vervollständigen<br>Sendebereit<br>G Abgeschlossen | er Unfall T 2012-2216 26.05.2012<br>ar Unfall B 2009-2131 27.07.2009<br>er Unfall B 2008-1331 20.02.2008<br>ige werden angezeigt<br>ige werden angezeigt<br>ige werden angezeigt<br>ige werden angezeigt<br>ige werden angezeigt<br>ige belau belau | er Unfall T 2012-2216 26.05.2012<br>er Unfall B 2009-2131 27.07.2009<br>er Unfall B 2008-1331 20.02.2008<br>ige werden angezeigt<br>le<br>gende<br>Was<br>abteilung Offen<br>noch zu vervollständigen<br>Sendebereit<br>Abgeschlossen |

### Nach erfolgreichem Login wird Ihnen die folgende Übersicht angezeigt:

1 Administrationsbereich für die Hauptverantwortlichen

Der Administrationsbereich steht Ihnen für die folgenden Funktionen zur Verfügung:

- Neue Mitarbeitende berechtigen, elektronische Unfallmeldungen zu erfassen.
- Die Daten von bestehenden Mitarbeitenden ändern.
- Ausgetretene Mitarbeitende entfernen.

WICHTIG: Bitte nehmen Sie bei Wechsel oder Änderungen **des Hauptverantwortlichen** frühzeitig mit dem Informatikverantwortlichen UVZ Kontakt auf.

## UNFALLV RSICHERUNG STADT ZÜRICH

|                                                                                                    | Damit sich neue Mitarbeitende auf der<br>Plattform zur Erfassung von elektronischen<br>Unfallmeldungen anmelden können, müs-<br>sen diese berechtigt werden.<br>Die Berechtigung vergeben Sie als Haupt-<br>verantwortlicher für Ihren Arbeitsbereich.  |
|----------------------------------------------------------------------------------------------------|----------------------------------------------------------------------------------------------------|
| 🛉 Benutzer                                                                                                    | Klicken Sie in der Übersicht auf die Regis-<br>terkarte «Benutzer». Anschliessend gelan-<br>gen Sie in die Benutzerverwaltung.                                                                                                    |
| Info     Info     Info | Die Benutzerverwaltung gibt Ihnen einen<br>Überblick über die aktuellen vergebenen<br>Rechte in den Arbeitsbereichen, für die Sie<br>zuständig sind.                                                                                                    |
| ピ Neu                                                                                                    | Bei einem Neueintritt erfolgt die Erfassung<br>über den Button «Neu».                                                                                                    |
| Benutzerverwaltung         Sie haben die Berechtigung für eine oder mehrere Dienstabteilungen die Benutzerprofile zu verwalten.         DATEN         E-Mail Adresse         Vorname         Telefonnummer         Fax         Arrede         Vorlack. zur Übersicht         Daten speichern                                                                                                    | Erfassen Sie in der linken Anzeigehälfte die<br>Angaben des neuen Benutzers.<br>Markieren Sie in der rechten Anzeigehälfte<br>die Arbeitgeber, auf die der neue Benutzer<br>Zugriff für die Erfassung von elektronischen<br>Unfallmeldungen haben muss. |
| Daten speichern                                                                                                    | Wählen Sie anschliessend «Daten spei-<br>chern».                                                                                                    |
|                                                                                                    | Die Erfassung ist abgeschlossen und der neue Benutzer ist für den Zugriff berechtigt.                                                                                                    |

## Neue Mitarbeitende berechtigen, elektronische Unfallmeldungen zu erfassen

| entfernen | _                                                                                                    |
|-----------|----------------------------------------------------------------------------------------------------|
|           | Sie als Hauptverantwortlicher sind dafür<br>zuständig, dass die Daten der berechtigten<br>Benutzer korrekt geführt sind. Bei Austritten<br>ist der entsprechende Benutzer zu löschen. |
|           |                                                                                                    |

# Die Daten von bestehenden Mitarbeitenden ändern und ausgetretene Mitarbeitende

| 🛉 Benutzer                                                                                                    | Klicken Sie in der Übersicht auf die Regis-<br>terkarte «Benutzer». Anschliessend gelan-<br>gen Sie in die Benutzerverwaltung.                                                    |
|----------------------------------------------------------------------------------------------------|----------------------------------------------------------------------------------------------------|
| O Info       III Übersicht Ø       O Neue Meldung       ♦ Benutzer         Benutzerverwaltung       Sie haben die Berechtigung für eine oder mehrere Dienstabtellungen die Benutzerprofile zu verwalten.       Name         Name       Vorname       E-Mail Adresse       Dienstabtellung(en)         Test       info@uvz.ch | Die Benutzerverwaltung gibt Ihnen einen<br>Überblick über die aktuell vergebenen<br>Rechte in den Arbeitsbereichen, für die Sie<br>zuständig sind.                                |
|                                                                                                    | Müssen die Daten eines Benutzers ange-<br>passt werden, klicken Sie in der Benutzer-<br>verwaltung auf die entsprechende Zeile.                                                   |
| Bearbeiten<br>☑ Bearbeitung<br>⑪ Löschen                                                                                                    | Mit einem Klick auf «Bearbeitung» öffnen<br>Sie das detaillierte Benutzerprofil um Ände-<br>rungen vorzunehmen.<br>Klicken Sie nach erfolgter Eingabe auf «Da-<br>ten speichern». |
| Bearbeiten                                                                                                    | Mit einem Klick auf «Löschen» entfernen<br>Sie den ausgewählten Benutzer mit sämtli-<br>chen Rechten (bspw. bei Austritt oder<br>Funktionsänderung).                              |

04.05.2018 / od